## 7.1 Wichtige Informationen zum Update Vorgang

Die aktuelle Firmware Version kann von folgernder Web-Seite heruntergeladen werden: <u>https://www.mobatime.com/support/resources/</u>

Im Suchfeld den Produktnamen (z.B. «4138») eingeben, dann die Registerkarte «Firmware» auswählen.

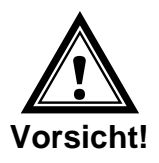

**Vorsicht:** Bevor Sie ein Update durchführen muss unbedingt das CHANGELOG geöffnet und die Anweisungen befolgt werden. Siehe auch unten.

Damit beim Update nichts verloren geht, erstellen Sie immer vorher ein Backup der Konfiguration.

Wir empfehlen, immer alle Images zu updaten.

## Update Ablauf ab älteren Versionen:

Der untenstehende Ablauf muss zwingend eingehalten werden, sonst kann es dazu führen, dass das Gerät nicht mehr funktioniert und in die Fabrik zur Reparatur muss!

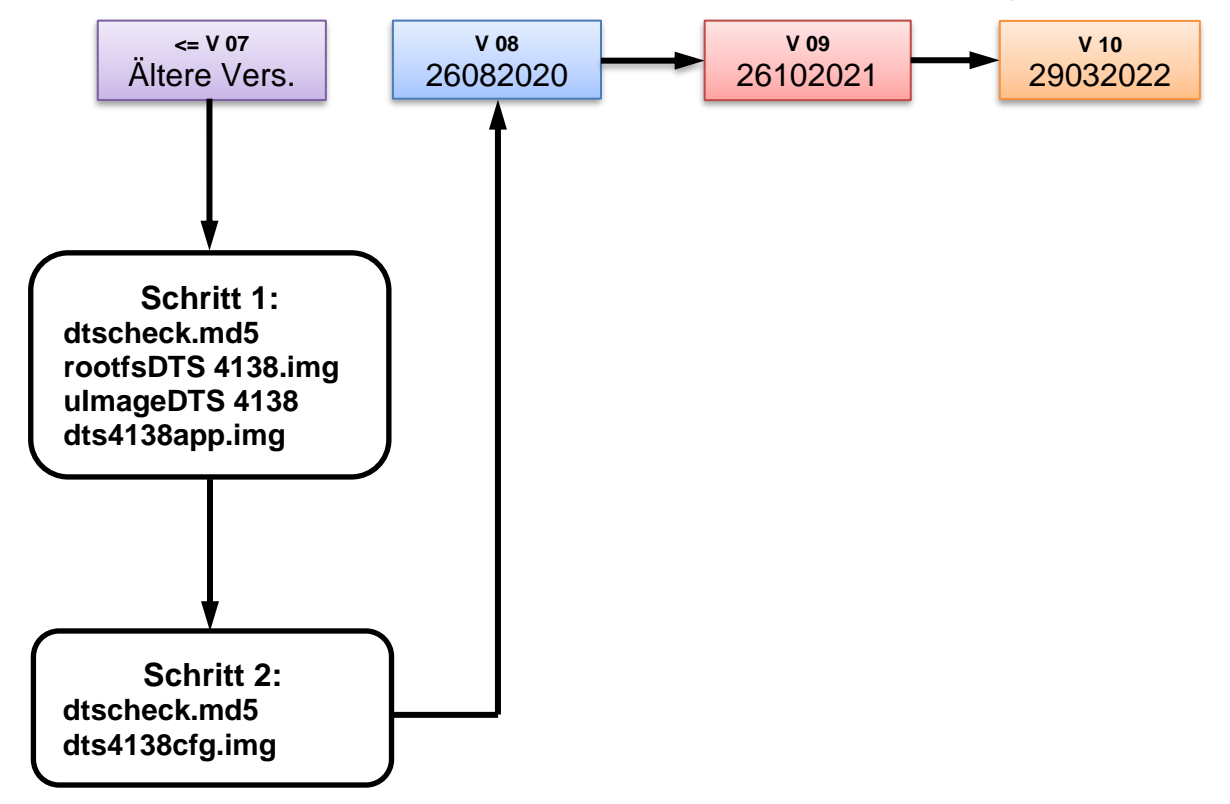